## ΟΔΗΓΙΕΣ ΑΝΑΖΗΤΗΣΗΣ ΓΝΩΜΑΤΕΥΣΕΩΝ ΜΕΣΩ ΦΑΥ

1. Μπαίνετε στο eopyy.gov.gr.

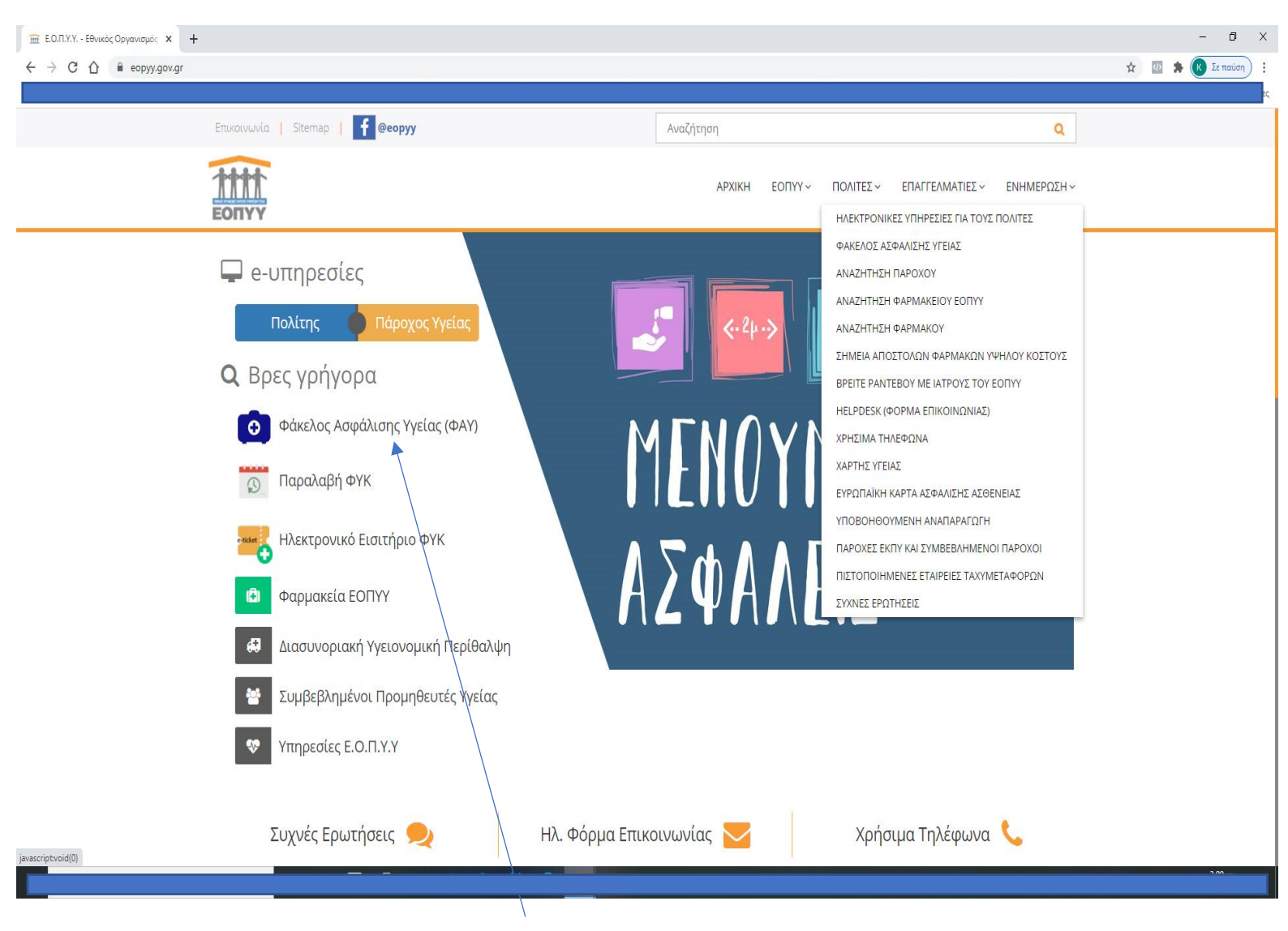

2. Επιλέγετε Φάκελος Ασφάλισης Υγείας (ΦΑΥ).

3. Εισέρχεστε, είτε ως <u>χρήστης</u> με τους κωδικούς σας, είτε με τους <u>Κωδικούς</u> <u>TaxisNet</u>.

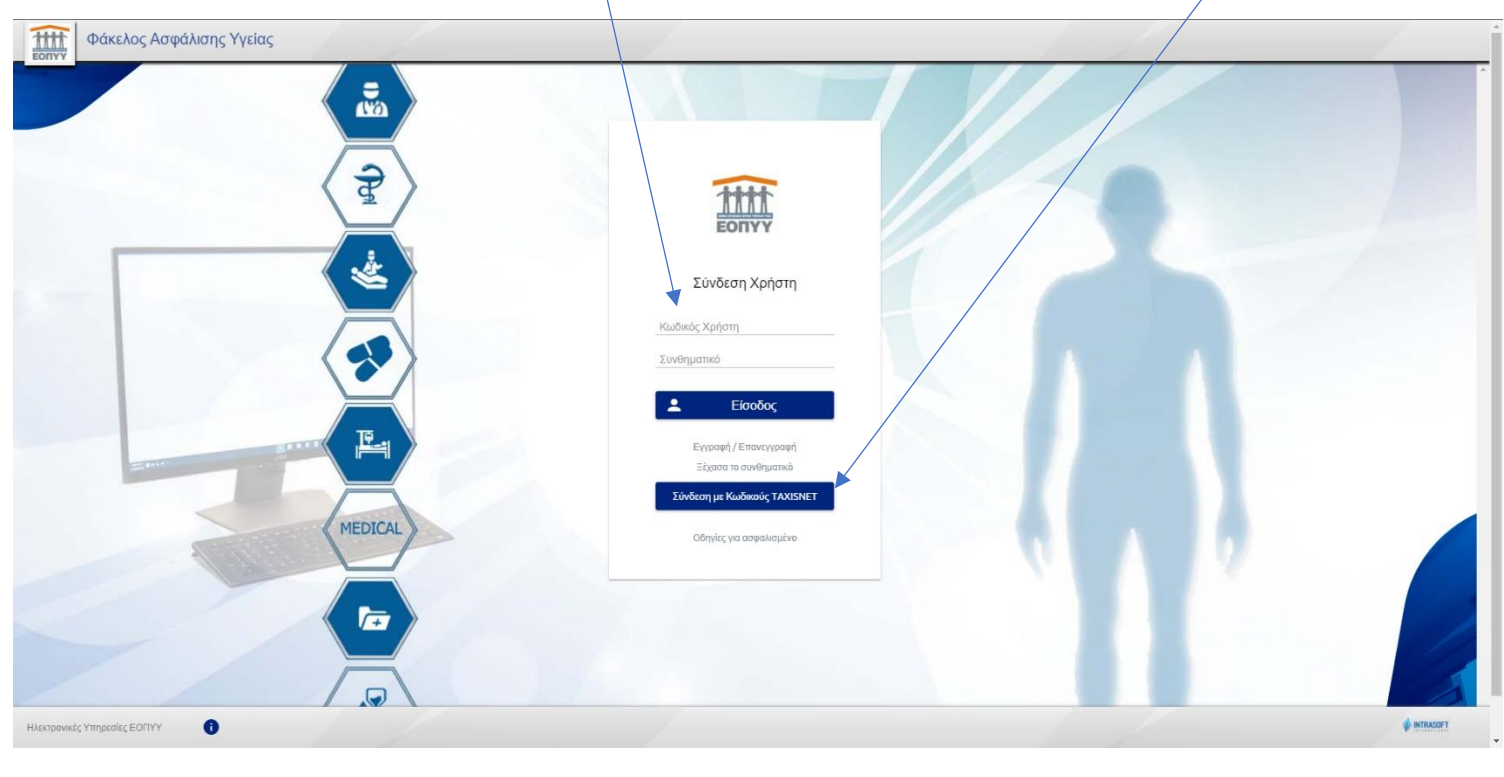

**Σημείωση 1**: Με τους κωδικούς TaxisNet μπορούν να μπουν μόνο όσοι <u>δεν</u> έχουν κωδικούς ΕΟΠΥΥ. Σε αντίθετη περίπτωση, δεν σας αφήνει να συνεχίσετε με κωδικούς TaxisNet.

Σημείωση 2: Αν εισέλθετε με κωδικούς TaxisNet, θα σας ζητήσει στη συνέχεια και το AMKA σας.

**Σημείωση 3**: Κατά την πρώτη είσοδο στην υπηρεσία, θα χρειαστεί να επικαιροποιήσετε το κινητό σας τηλέφωνο και το e-mail σας. Αφού τα εισάγετε στα ανάλογα πεδία, σας καθοδηγούν τα μηνύματα στην οθόνη σας για τη διαδικασία που ακολουθείτε.

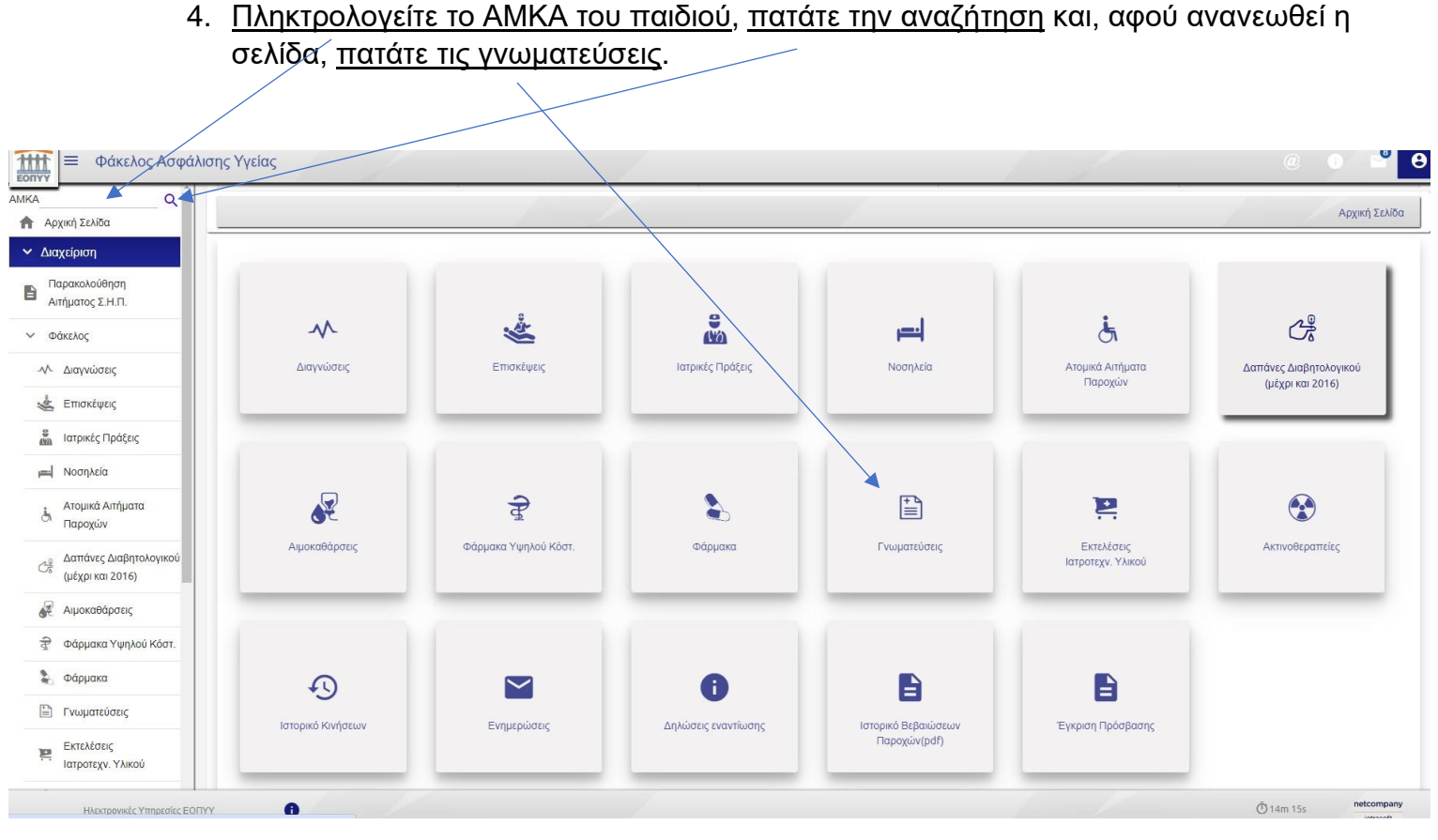

 Εδώ μπορείτε να δείτε αν οι γνωματεύσεις του παιδιού είναι προς αποστολή (δηλαδή δεν έχουν εγκριθεί ακόμα από τον ΕΟΠΥΥ).
 Εφόσον εγκριθούν, το βλέπετε δίπλα.

Σε περίπτωση που επιστραφούν ή απορριφθούν, επικοινωνείτε εκ νέου με τον/την αναπτυξιολόγο/ παιδοψυχίατρο.

| 🕓 Επιστροφή στον ΑΜΚΑ μου                                                                                      |                  |                          |                                |                    |              |                             |                                        |                             |                                  |                  |                    |         |                                            | ·····,                               |                         |  |
|----------------------------------------------------------------------------------------------------|------------------|--------------------------|--------------------------------|--------------------|--------------|-----------------------------|----------------------------------------|-----------------------------|----------------------------------|------------------|--------------------|---------|--------------------------------------------|--------------------------------------|-------------------------|--|
| 🕈 Αρχική Σελίδα                                                                                                | Εμφάνιση         |                          |                                |                    |              |                             |                                        |                             |                                  |                  |                    |         | Οδηγίες Αποστολής Γνωμάτευσης προς Έγκριση |                                      |                         |  |
| <ul> <li>Διαχείριση</li> </ul>                                                                                 | Αναζήτηση με Αρι | θμό Γνωμάτευσης          |                                |                    |              |                             |                                        |                             |                                  |                  |                    |         |                                            |                                      |                         |  |
| Παρακολούθηση<br>Αιτήματος Σ.Η.Π.                                                                              |                  |                          | (Σελίδα 1 από 18)  < < 🚺 2 3 4 |                    |              |                             |                                        | 5 6 7 8 9 10 > >I           |                                  |                  |                    | B)<br>M |                                            |                                      |                         |  |
| <ul> <li>Φάκελος</li> </ul>                                                                                    | Κωδ. Γνωμάτευσης | Κατηγορία<br>Γνωμάτευσης | Ημ/νία<br>Γνωμάτευσης          | Α.Μ.Κ.Α.<br>Ιατρού | Όνομα Ιατρού | Ειδικότητα                  | Διάρκεια                               | Αποστολή<br>προς<br>Έγκριση | Απάντη<br>ση από<br>ΕΟΠΥΥ        | Έκτακτα<br>Μέτρα | Στοιχεία Εκτέλεσης | Ανάλυση | Α.Υ.Σ.                                     | Κωδικός<br>Επιβεβαίωσης<br>Εκτέλεσης | Ενέργειες               |  |
| Διαγνώσεις     Διαγνώσεις     Επισκέψεις                                                                       |                  | Ειδική Αγωγή             |                                |                    |              | ΠΑΙΔΙΑΤΡΟΙ<br>(ΠΑΙΔΟΝΕΥΡΟΛ) | Από<br>08/09/2024<br>Έως<br>07/10/2024 | ΑΠΟΣΤΟΛΗ<br>08,04/2024      | ΕΓΚΡΙΣΗ<br>09/04/202<br>4        | ואס              |                    | €       | e                                          | C                                    | <b>G =</b>              |  |
| μαι Νοσηλεία                                                                                                   |                  | Ειδική Αγωγή             |                                |                    |              | ΠΑΙΔΙΑΤΡΟΙ<br>(ΠΑΙΔΟΝΕΥΡΟ/ν | Από<br>08/09/2024<br>Έως<br>07/10/2024 | ΑΠΟΣΤΟΛΗ<br>08/04/2024      | ΕΓΚΡΙΣΗ<br>09/04/202<br>4        | IXO              |                    | €       |                                            | C                                    | 🕞 🖻 🖴                   |  |
| <ul> <li>Αιθρίκα εμπραία</li> <li>Παροχών</li> <li>Δαπάνες Διαβητολογικού</li> <li>(μέχοι και 2016)</li> </ul> |                  | Ειδική Αγωγή             |                                |                    |              | ΠΑΙΔΙΑΤΡΟΙ<br>(ΠΑΙΔΟΝΕΥΡΟΛ) | Από<br>08/09/2024<br>Έως<br>07/10/2024 | ΑΠΟΣΤΟΛΗ<br>08/04/2024      | <b>ΕΓΚΡΙΣΗ</b><br>09/04/202<br>4 | ואס              |                    | Ð       |                                            | C                                    | 🕞 ā 🖴                   |  |
|                                                                                                    |                  | Ειδική Αγωγή             |                                |                    |              | ΠΑΙΔΙΑΤΡΟΙ<br>(ΠΑΙΔΟΝΕΥΡΟ/ν | Από<br>08/09/2024<br>Έως<br>07/10/2024 | ΑΠΟΣΤΟΛΗ<br>08/04/2024      | ΕΓΚΡΙΣΗ<br>09/04/202<br>4        | ואס              |                    | €       |                                            | C                                    | 🕞 🖬 🔛                   |  |
| <ul> <li>Φάρμακα</li> <li>Γνωματεύσεις</li> </ul>                                                              |                  | Ειδική Αγωγή             |                                |                    |              | ΠΑΙΔΙΑΤΡΟΙ<br>(ΠΑΙΔΟΝΕΥΡΟΛ) | Από<br>08/09/2024<br>Έως<br>07/10/2024 | АПОΣТОЛН<br>08/04/2024      | ΕΓΚΡΙΣΗ<br>29/04/202<br>4        | DXI              |                    | €       |                                            | C                                    | 🕞 🖻 🖴                   |  |
| Εκτελέσεις                                                                                                    |                  | Ειδική Αγωγή             |                                |                    |              | ΠΑΙΔΙΑΤΡΟΙ                  | Από<br>08/08/2024                      | АПОΣТОЛН                    | ET KPIZH<br>09/04/202            | ואס              |                    | Ð       | n                                          | ~                                    | 🔒 🖬 🔛                   |  |
| Ηλεκτρονικές Υπηρεσίες ΕΟΠ'                                                                                    | YY               | 1                        |                                |                    |              |                             |                                        |                             |                                  |                  | 1                  |         |                                            | Ō 13m 50s                            | netcompany<br>intrasoft |  |

Εδώ βλέπετε και μπορείτε να εκτυπώσετε τη γνωμάτευση.